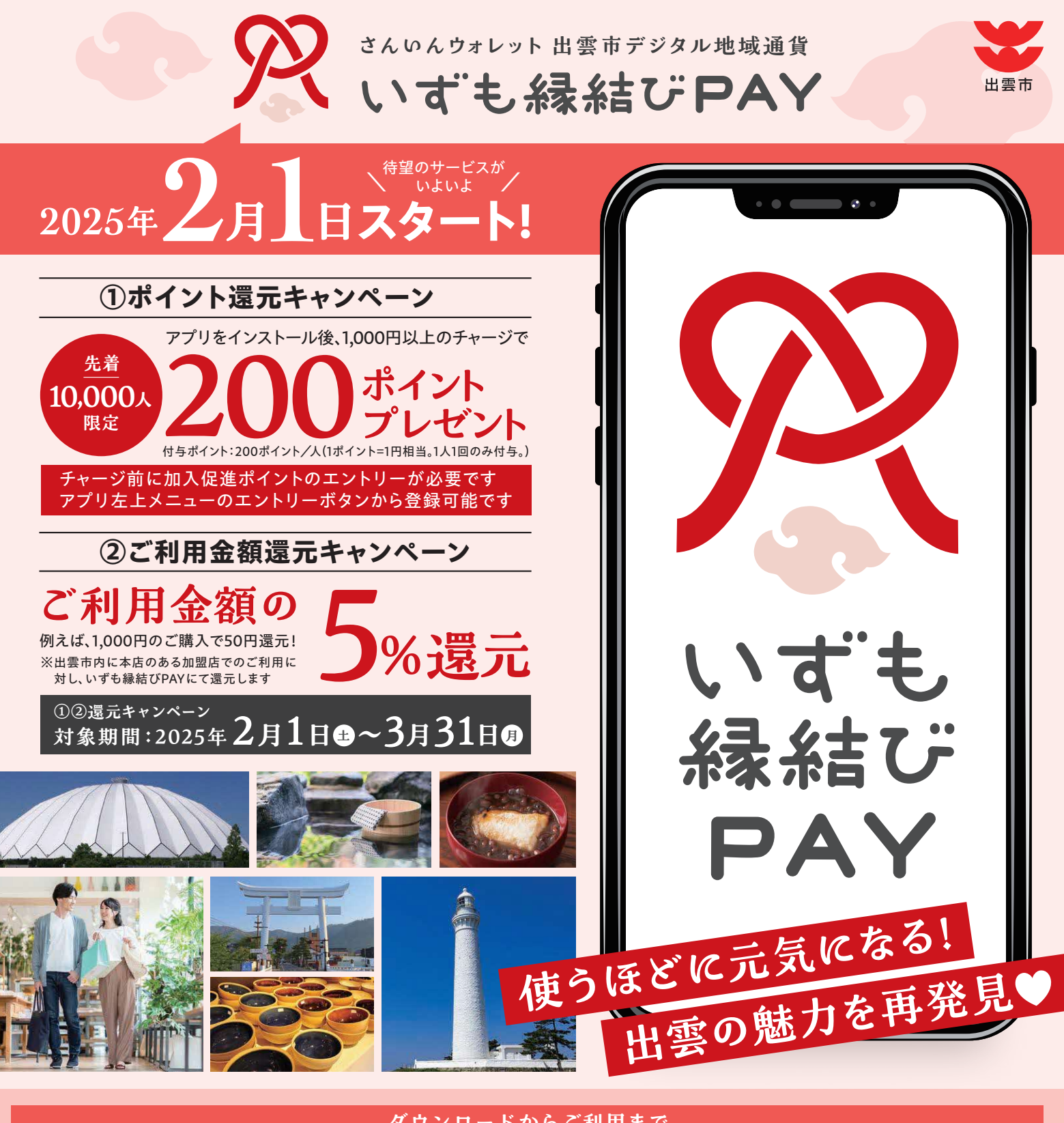

#### ダウンロードからご利用まで

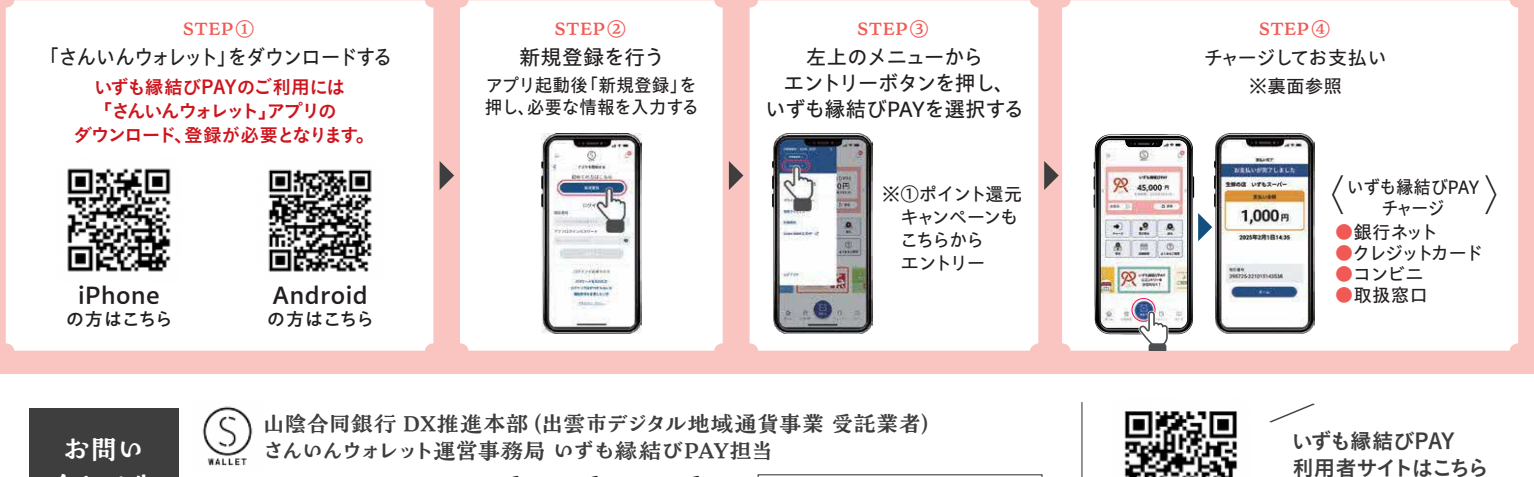

です。 0120-626-162 Mail:wallet-help@gogin.co.jp

合わせ先

利用者サイトはこちら

- C

2024年12月16日現在

お財布おまとめアプリ さんいんウォレット 出雲市デジタル地域通貨

# **ぷいずも縁結びPAY** 市内で使えるお店拡大中!

## 地域デジタル通貨「いずも縁結びPAY」とは?

「いずも縁結びPAY」は、出雲市内でのみ利用できる通貨で、 出雲市内の経済を循環させ、

地元の商業・産業を活性化することを目的に導入されます。

「いずも縁結びPAY」を使って買い物をすると、その収益が地域に残り、

再び地域内で使われることで、地域の経済基盤を強化する効果があります。

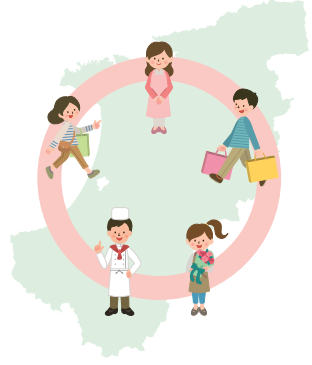

## 使用方法

アプリからオンラインでチャージ

銀行ネットチャージ
 アプリから、銀行ネット決済でチャージをします
 【留意点】
 事前に金融機関でインターネットバンキングのご登録を済ませたうえで
 お手続きにお進みください

●クレジットカード アプリから、クレジットカードでチャージをします 【留意点】

•VISA/Mastercard/JCBのみ使用可能です •チャージの際、

3Dセキュア認証を求められることがあります

### 現金でチャージ

●コンビニチャージ アプリからコンビニ決済予約を行い、受付番号を発番 予約したコンビニで現金を支払いチャージをします 【留意点】

- 決済予約を入れましたら
  当日中にお支払いまで完了してください
- アプリの残高表示に反映されるまで、
  お時間を要する場合があります

●取扱窓口でチャージ 取扱窓口は利用者向けHPでご確認ください

チャージ希望額分の現金を支払うことで、チャージをします 【留意点】

- •取扱窓口にて、アプリを操作してください
- •取扱窓口は、出雲市内の山陰合同銀行の窓口と 山陰パナソニックの一部店舗です

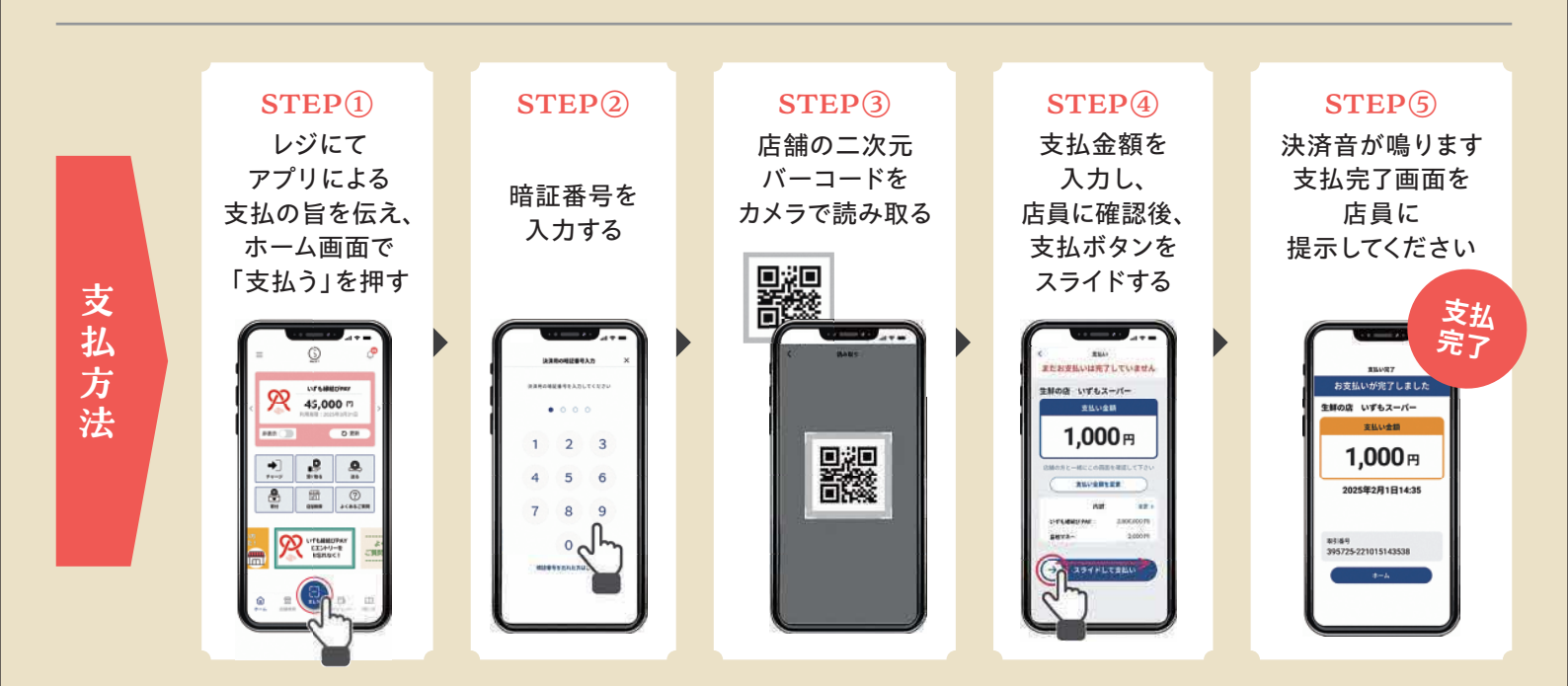

チャージ方 法